【対象:市ヶ谷キャンパス(文系学部)】

## 2025年度教科書販売について

教科書は、英語(外国語科目)とそれ以外の授業で <u>購入方法・場所が異なります</u> 必ずご確認ください

## ①英語(外国語科目)以外の教科書 取扱い:生 協

注文:教科書販売サイト <u>https://ec.univ.coop/shop/c/c7H/</u>

注文期間:2025年4月3日(木)~18日(金) (24時間受付)

・支払いは、上記サイトでのWeb決済となります。 生協電子マネー「オレンジペイ」またはクレジットカードのみ利用可能です。 ※生協電子マネー「オレンジペイ」を利用する際は、生協への加入が必要です。

### <購入手順>**※詳しくは中のページをご参照ください。**

- ①シラバスで履修する科目の教科書を確認
- ②生協の教科書リストから購入する教科書の教科書№を確認
- ③教科書販売サイトに登録し、購入したい教科書を検索・注文
- ④教科書販売サイトで支払い

⑤指定の受取日に以下店舗でオーダーIDを見せて教科書を受取

## 受取:富士見ゲート地下1階・生協購買書籍部店舗

受取期間: 2025年4月7日(月)~25日(金)(4月12日以外の土・日曜日は休業)

- 受取時間:10時30分~17時00分 ※授業開始初日の7日のみ8時30分から受取可能 ・店舗での注文・購入はできません。
- ※店舗では事前に教科書販売サイトで支払いが完了した商品のお渡しのみになります。 ・注文日にあわせた受取日の設定がございます。
  - お渡しは注文後2~3営業日後となりますので、お早めにご注文ください。
- ・指定された受取日より後の受け取りは、店舗窓口でお待ちいただく場合がございます。

#### ②英語(外国語科目)の教科書 取扱い:三省堂

注文:外濠校舎6階教科書販売特設会場

販売期間: 2025年4月3日(木)~18日(金)(土・日曜日は休業) 販売時間:10時30分~17時00分

詳細はこちらhttps://univ-hosei.books-sanseido.co.jp/

受取:当日その場で受取可能です。 ・支払いは、現金のみです。

教科書は販売期間内にご購入下さい。(販売期間後は原則出版社に返品いたします。) 販売期間外もお取寄せは可能ですが、入荷までに1週間から10日程度お時間をいただきます。

## <生協加入について> ※加入時に必要となる出資金は、定款に基づきご卒業時に返金されます。

生協に加入いただけますと、教科書ご購入時に定価の10%分が生協電子マネー「オレンジペイ」に ポイントバックされ、このポイントは、1ポイント1円として生協の購買・食堂で利用できます。また、 購買・食堂での通常のお買い物も組合員の特別価格となります。(※-部対象外あり) 生協加入手続き

生協の加入については、以下のサイトをご確認ください。 https://www.univcoop.jp/hosei/info/info\_32.html

お問合せ先(平日のみの対応となります) 生協加入 Mail: hosei.info@univ.coop 教科書関係 Mail: hosei.ichigaya.s@univ.coop

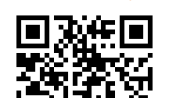

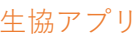

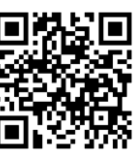

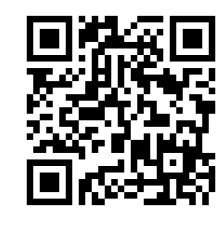

省堂販売

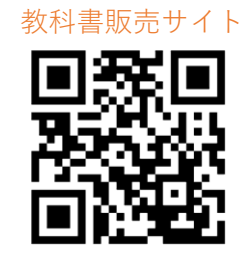

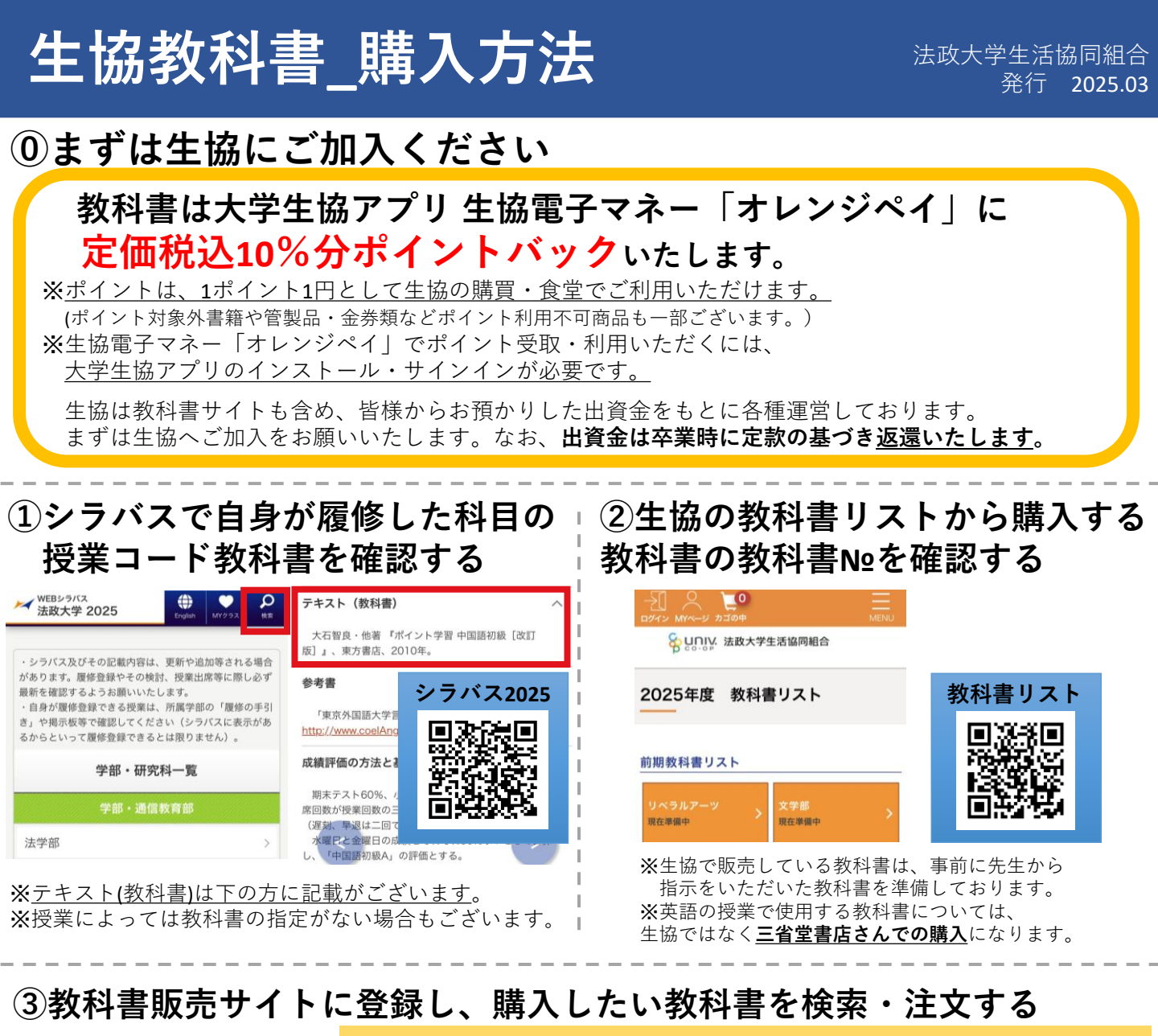

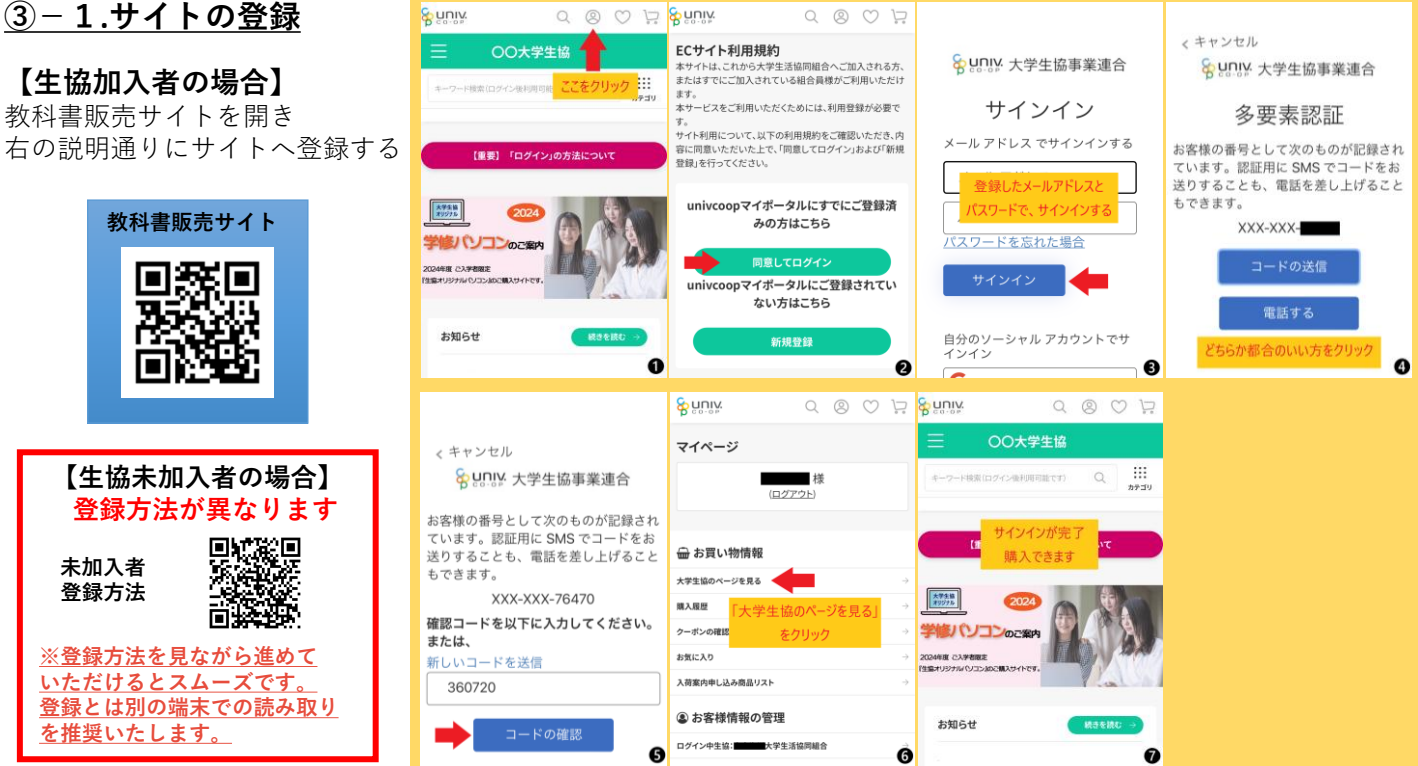

# 生協教科書\_購入方法

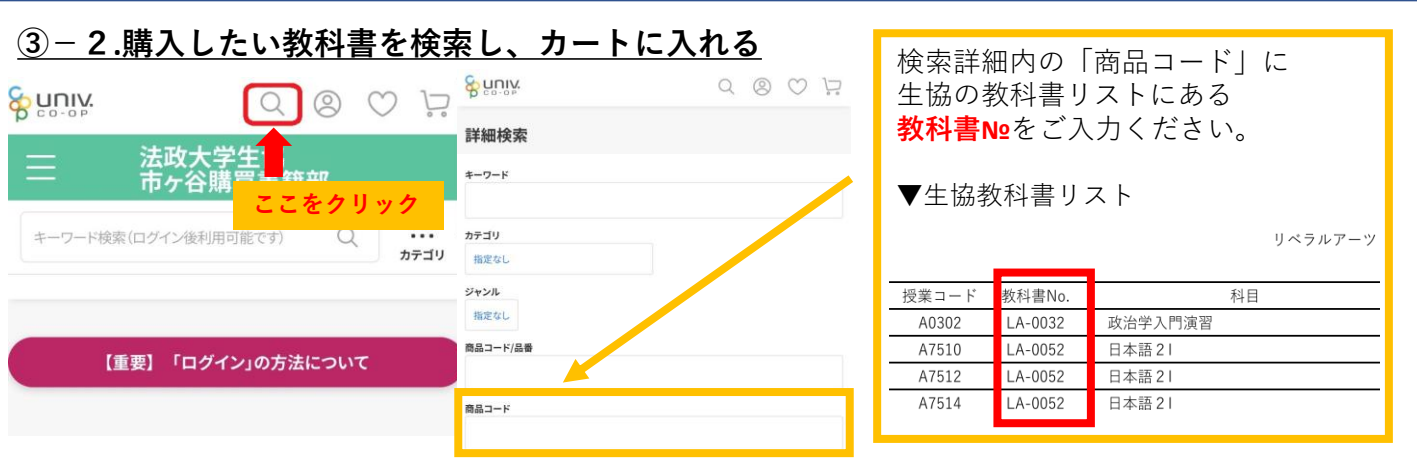

#### <u>教科書№は書籍1つごとに固定の番号になりますので、原則教科書№での検索を推奨しております。</u>

|            | よじめての心理学概論<br>12,420 | <u>注文間違いな</u><br>必ずご自身に<br>ご購入くださ |
|------------|----------------------|-----------------------------------|
| ご注文小計(1点の) | 商品)∶ <b>¥2,420</b>   | 複数商品を選<br>を選択し手順                  |
|            | 商品を選択完               |                                   |

商品を選択完了したら「ご注文手続きへ」進む

复数商品を選択したい場合は、「元の画面に戻ってお買い物を続ける」 を選択し手順を繰り返してください。

<u>主文間違いなどお客様都合での返品・交換対応は出来かねます。</u> 必ずご自身に必要な教科書をよくお確かめの上、 ご購入ください。

| ○ <b>その他検索方法</b><br>・検索内詳細のキーワード検索                                                                                           | ទ្ធក្ខាទ័ង                |         | σ⊗♡₽                    |            |  |
|----------------------------------------------------------------------------------------------------|---------------------------|---------|-------------------------|------------|--|
| 教科書名の一部のみ、授業名や先生のお名前などで検索も可能                                                                                                 | 詳細検索                      | 詳細検索    |                         |            |  |
| ※ただし表記ゆれや間違いがある場合はうまく表示されません。 ※語学テキストは和名と外国語名があるため表記ゆれが多くキーワート例1)「子どものこころ」という教科書を検索する場合 →「子供」や「心」と検索」てしまうと表示されません            | キーワード                     |         |                         |            |  |
| <ul> <li>「ナビビ」、ペール」と快楽してしまうと表示されません。</li> <li>「子ども」や「こころ」のみでは表示されます。</li> <li>例2)フランス語教科書「ア・ピエ」「a pied」など表記ゆれが多い。</li> </ul> | Category                  | 1       | 学部生:教科書・参考書<br>カテゴリから探す |            |  |
| ・カテゴリから探す<br>教科書販売サイトTOP画面をスクロールしていただくと<br>カテゴリがございます。辞書や学部などカテゴリ別商品が<br>一覧で表示されます。                                          | 辞書(DIC) 学部生:#             | 牧科書·参考書 | 法学部(HG)                 | 文学部(BU)    |  |
|                                                                                                    | 通信教育部生:教科書·参考<br>書(店舗流し用) |         | 経営学部(KA)                | 国際文化学部(KB) |  |

| 支払い情報                                   | $\square$                                                                           |
|-----------------------------------------|-------------------------------------------------------------------------------------|
| 払方法                                     | 変更                                                                                  |
| レジットカード                                 |                                                                                     |
| ケード会社                                   | お支払い情報                                                                              |
| リード簡単                                   | <ul> <li>か支払い方法</li> <li>クレジットカード</li> <li>コンビニ決済</li> <li>● 大学生協電子マネー決済</li> </ul> |
| セキュリティコード<br>カード表面の潮名欄などに記載されている3府または4府 | キャンペーン<br>キャンペーンコードを入力してください<br>α                                                   |
| <b>有効期限</b><br>月 / 年                    | <b>クーボンの使用</b><br>クーボンコードを入力してください                                                  |
| ち支払い回数                                  | 利用可能なクーポン                                                                           |

#### <u>④-1.支払方法</u> ・クレジットカード決済

・大学生協電子マネー「オレンジペイ」決済 のみになります。

変更したい場合は、支払方法の欄 右上「変更」から 支払い方法を選択ください。 選択できましたら「設定してご注文の確認に進む」から 次の画面へお進みください。 ※サイトの仕様上コンビニ決済の選択もございますが、 選択しても注文エラーになります。

#### オレンジペイにマネーがない場合

大学生協アプリTOP画面下部「チャージ」から オレンジペイにお金をチャージができます。

**チャージ方法** クレジットカード/コンビニ ※お店でチャージは教科書のお渡し場の為 5月以降の営業再開以降になります

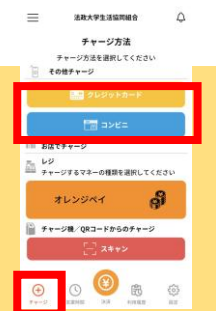

## 生協教科書\_購入方法

#### <u>④-2.購入完了</u>

注文が完了しますと、注文完了画面とご登録いただいたメールアドレスに注文内容が送信されます。 (教科書購入サイト 右上のマイページからでも同様に注文内容がご確認いただけます。) その際、<u>「EC」から始まるオーダーID</u>の記載がございます。**こちらのIDは教科書を受け取る際に必要になります。** 

| 万が一注文をキャンセルしたい                                                                             | 場合                                             |                        |               |                |                                                   |                                                                                        |                                                   |        |          |  |
|--------------------------------------------------------------------------------------------|------------------------------------------------|------------------------|---------------|----------------|---------------------------------------------------|----------------------------------------------------------------------------------------|---------------------------------------------------|--------|----------|--|
|                                                                                            | Suniv.                                         |                        | Q (Q) (C) (C) | 支払方法           |                                                   | 大学主協電子マネー・決済                                                                           | 商品名                                               | 数量     | 승計       |  |
| 注文完了後の画面、またはサイト上部<br>「人マーク」(マイページ)から<br>「お買い物情報」→「購入履歴」→<br>「購入履歴詳細」を選択し注文内容を<br>確認いただけます。 | のーム + マイページ > 職入規則 >                           | 用人服置詳細                 |               | 大学生協議子で        | 7ネー利用額                                            | ¥1,188(55ポイント246)                                                                      | 【非組合員価格】道徳形而上学の基礎づけ<br>(非組合員価格)<br>・道徳形而上学の基礎づけ×1 |        | 1 ¥1,188 |  |
|                                                                                            | 購入履歴詳細<br>※野 優香 様                              |                        | 注文者           |                |                                                   | 商品金額合計         ¥1,188           送料         ¥0                                          |                                                   |        |          |  |
|                                                                                            | <b>オーダ−ID</b> EC240327-451837246               |                        | お届け先          | お届け先           |                                                   | 手数料 10                                                                                 |                                                   |        |          |  |
|                                                                                            | 建交日                                            | <b>4文日</b> 2024年03月27日 |               |                |                                                   |                                                                                        | 注文金額合計 ¥1,188                                     |        |          |  |
|                                                                                            | 出荷日                                            |                        |               |                |                                                   | キャンセル理由                                                                                |                                                   |        |          |  |
|                                                                                            | ご注文ありがとうございました。ただいま確認メール 20% を作成中です。           |                        | 商品名           |                | 【非組合員価格】道徳形而上学の基礎づけ<br>(非組合員価格)<br>・道徳形而上学の基礎づけ×1 | キャンセル理由を選択してください。<br>「約点<br>気で注文した                                                     |                                                   |        |          |  |
| 画面を下にスクロールし<br>「この注文をキャンセルする」を選択、<br>キャンセル理由を選択し<br>「キャンセルを行う」<br>で注文はキャンセルできます。           | 商品名                                            |                        | 数据 合計         | 数量             |                                                   | 1                                                                                      | 選択したキャンセル理由について、詳しくお                              | 見かせ下さい |          |  |
|                                                                                            | 【异相合黄価格】道德形而上的                                 | 学の基礎づけ                 | 1 ¥1,188      | 注文明細弧蛋         |                                                   |                                                                                        |                                                   |        |          |  |
|                                                                                            | -道徳形而上学の基礎づけ×<br>390401BU-0004a                | 1                      |               |                | この注文商品をもう一度購入する                                   |                                                                                        |                                                   |        |          |  |
|                                                                                            | 해응송환승計         ¥1,188           코타         ¥0  |                        |               | この注文へのお問い合わせ   |                                                   | 上記、ご注文をキャンセルします。ご注文内容にお振道えがないかご確認下さい。<br>「キャンセルを行う」ボタンを押すこご注文キャンセルを確定します。<br><b>戻る</b> |                                                   |        |          |  |
|                                                                                            | 手数料         Y0           注文金額合計         ¥1,388 |                        |               | この注文をキャンセルする   |                                                   |                                                                                        |                                                   |        |          |  |
|                                                                                            | 变払方法                                           |                        | 大学生協電子マネー決済   | кл <b>Д2</b> * |                                                   | 戻る                                                                                     |                                                   |        |          |  |
|                                                                                            | 大学生協電子マネー利用額<br>ペースマネー                         | ¥L188(55               | ボイント 246)     |                |                                                   | ++24                                                                                   | PER ETTO                                          |        |          |  |
| 河沽な教科書や演しの英 左唐碑伊とピック                                                                       | キング佐学                                          | 1-11百万段分               | =1.4-1 +      | +              |                                                   |                                                                                        |                                                   |        |          |  |

「この注文をキャンセルする」が使用できない場合は、 すでに確定済みのご注文になり、<u>キャンセルは出来かねます。</u>

※オレンジペイ決済の場合、キャンセルできた場合は即返金となります。※クレジットカード決済の場合は、各クレジット会社ごとに異なりますので各クレジット会社にご確認ください。

## ⑤.指定の日に教科書を店舗で受け取る

#### <u> ⑤-1.受取日について</u>

教科書のお受け取りは、教科書販売所の混雑を防ぐため、事前に注文日によって 受取日を指定させていただいております。 注文日から2-3営業日後のお渡しとなりますので教科書はお早めにご注文下さい。

#### ※注意事項※

通常よりも早く商品のご用意ができた場合は、順次受取可能なお客様にご連絡をしております。 連絡がない場合は、受取日より「前の日程」に商品を受取することは出来ません。

指定受取日でのお受け取りが難しい場合は、指定の日時よりも<u>「後の日程」</u>でお受け取りください。 その場合は店舗に受取に来店された際、「時間外 お渡し」の列にお並びください。 時間外受取は、指定日受取よりもお渡しまでにお時間がかかります。あらかじめご了承ください。

#### <u> 5-2.生協店舗に来店</u>

受取場所:生協店舗(富士見ゲート地下1階) 受取期間:2025年4月7日(月)~25日(金)(4月12日以外の土・日曜日は休業) 受取時間:10時30分~17時00分 ※4月7日のみ8時30分開始

また、店舗入り口の並ぶ列は

- ・指定日受取
- ・時間外受取の2つがございます。並び間違えにご注意ください。 お並び中に、ご自身の注文のオーダーIDをご確認ください。

#### ⑤-3.商品を受け取る 教科書の確認

商品を受け取り後は、注文内容と商品にお間違えがないか**お客様自身でご確認してから**退店ください。 商品に不備・不足がある場合は必ず<u>店内にいる間に</u>スタッフへお声がけください。

【返品・交換について】

- ・お客様都合での返品・交換は原則お断りしております(乱丁・落丁の場合は除く)
- ・お客様の手元で傷や汚れが発生した商品などの返品・交換はご容赦ください。

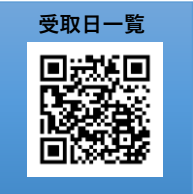

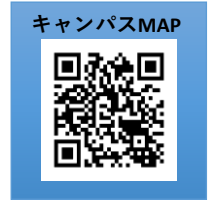